# リアルタイムロ座振替サービス

# 操作ガイド

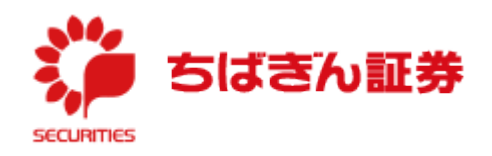

(2022.3)

# リアルタイムロ座振替サービスの概要

- 1. リアルタイムロ座振替サービスとは、あらかじめご本人様名義の千葉銀行または武蔵野銀行の預金 ロ座をご登録いただくことで、電話やご来店によるご指示またはオンラインサービスでの操作によって、 簡単・即時にお客さまの銀行口座から当社の証券口座に資金を振替入金いただくことができるサー ビスです。
- 2. ちばぎん証券に証券取引口座をお持ちで、千葉銀行または武蔵野銀行の預金口座をお持ちの お客さまでしたら無料でご利用いただけます。
- 3. ご利用いただける時間は下記の通りとなります。

|           |      | ご利用可能時間帯                    | 契約日/振替日  |
|-----------|------|-----------------------------|----------|
| 七田二市      | 契約申込 | ガロの学業時間市                    | 10 営業日程度 |
| の取り11占    | 振替指示 | 半口の呂未时间中                    | 当日(即日)   |
|           |      | ご利用可能時間帯 <sup>※1、2</sup>    | 契約日/振替日  |
|           | 契約申込 | 平日 7:30~18:55 <sup>※3</sup> | 当日(即日)   |
| オンフォントレート | 振替指示 | 平日 7:30~21:00               | 当日(即日)   |

※1 千葉銀行の場合、毎週月曜日 7:30~8:00 はご利用いただけません。

- ※2 振替元金融機関のシステムメンテナンス等でご利用いただけない場合がございます。
- ※3 時間内にお申込みを開始された場合でも、お手続き完了が 19:00 以降となるお申込みは受 付できません。

# オンライントレードによる振替元金融機関口座のご契約について

〇本サービスをご利用する際は、振替元となる金融機関との振替のご契約が必要となります。

# なお、本サービスでご利用いただける預金口座は、<mark>千葉銀行または武蔵野銀行の1口座とします</mark>。

〇振替元としてご契約時に必要な本人確認情報は、金融機関により異なります。

| 金融機関  | オンライントレードでのご契約時の留意点           |  |  |  |
|-------|-------------------------------|--|--|--|
|       | 【オンライントレードでの登録可能口座】           |  |  |  |
|       | ・普通預金口座                       |  |  |  |
|       | 【オンライントレードでのご契約時に必要な本人確認情報】   |  |  |  |
| 工苗组仁  | ・口座名義、支店名(支店番号)、口座番号          |  |  |  |
|       | ・生年月日                         |  |  |  |
|       | ・キャッシュカード暗証番号                 |  |  |  |
|       | ・キャッシュカード発行番号                 |  |  |  |
|       | (キャッシュカードの券面に打刻されている4ヶタの番号です) |  |  |  |
|       | 【オンライントレードでの登録可能口座】           |  |  |  |
|       | ・普通預金口座                       |  |  |  |
|       | 【オンライントレードでのご契約時に必要な本人確認情報】   |  |  |  |
| 武蔵野銀行 | ・口座名義、支店番号、口座番号               |  |  |  |
|       | ・生年月日                         |  |  |  |
|       | ・キャッシュカード暗証番号                 |  |  |  |
|       | ・届出電話番号                       |  |  |  |

「ご契約時に必要な本人確認情報」は、2022年3月末現在のものです。金融機関により予告なく 変更される可能性がございます。

#### 振替可能金額

○金融機関により、1回あたりの振替可能金額が異なります。

| 1回あたりの振替指示金額   | ・千葉銀行<br>・武蔵野銀行 | 3億円<br>1億円未満 |
|----------------|-----------------|--------------|
| 1日あたりの振替指示上限金額 | 3億円※            |              |

※オンライントレードからの振替は、1,000円以上1円単位となります。

#### 振替手数料

〇無料(弊社が負担いたします。)

#### ご利用対象のお客さま

Oちばぎん証券に取引口座をお持ちで、千葉銀行または武蔵野銀行に預金口座をお持ちのお客さま。

- ・ちばぎん証券のお取引店でのお申込み・振替のご指示は、個人・法人のお客さまともにお取り扱いが 可能です。
- ・ちばぎん証券オンライントレードでのお申込み・振替のご指示は、18歳以上の個人のお客さまに限ら させていただきます。

#### ご注意事項

〇口座名義について

振替契約のお申込みにあたっては、振替元金融機関の口座名義と弊社口座名義が一致している ことをご確認ください。

#### その他の注意点

〇振替契約のお申込みにおいて、各提携金融機関でのお手続き完了後の当該手続の取消・変更・

訂正については、一旦ご契約を解約したうえで、改めてお申込みください。

〇振替ご指示後は、当該振替の取消・変更・訂正はできません。

- 〇お買付け代金等のご入金が必要な場合であっても、自動的に振替は行われませんので、所定の 期日までに振替をご指示ください。
- O各提携金融機関において、万一システム上の問題等が発生した際には当該サービスはご利用いた だけない場合がございますので予めご了承ください。
- Oリアルタイムロ座振替サービスが不正に使用されるおそれがあるなど、当社が判断した場合に、リアル タイムロ座振替サービスのご利用を制限または解約させていただく場合がございます。

オンライントレードからのご契約及びご入金方法は次ページ以降をご覧ください。

# リアルタイムロ座振替サービスのご契約

| きはきん証券                                                                         | i .                                                 |  |  |  |
|--------------------------------------------------------------------------------|-----------------------------------------------------|--|--|--|
| ちばぎん証券オンライントレー<br>ログイン                                                         | 7-                                                  |  |  |  |
| 部店コード、口座番号、ログイン                                                                | パスワードを入力して「ログイン」ボタンを押してください。                        |  |  |  |
| 部店コード                                                                          | 「<br>● 部店コードを半角数字でご入力ください。                          |  |  |  |
| 口座番号                                                                           | □生善う<br>● 半角数字でご入力ください。                             |  |  |  |
| ログインパスワード                                                                      | ログインパスワード       ご パスワードを表示する       ① 半角美数字でご入力ください。 |  |  |  |
| ● ログインできない場合はごちら ℃<br>● パスワードがわからない場合の再設定・再発行はごちら ℃<br>● オンライントレードの操作ガイドはごちら ℃ |                                                     |  |  |  |
|                                                                                | 日ログイン                                               |  |  |  |

【ちばぎん証券オンライントレードにログイン】 部店コード、口座番号、ログインパスワードをご入力のう え、ログインを行ってください。

1

「口座情報」>「リアルタイム口座振替契約状況」>「申込」を選択してください。

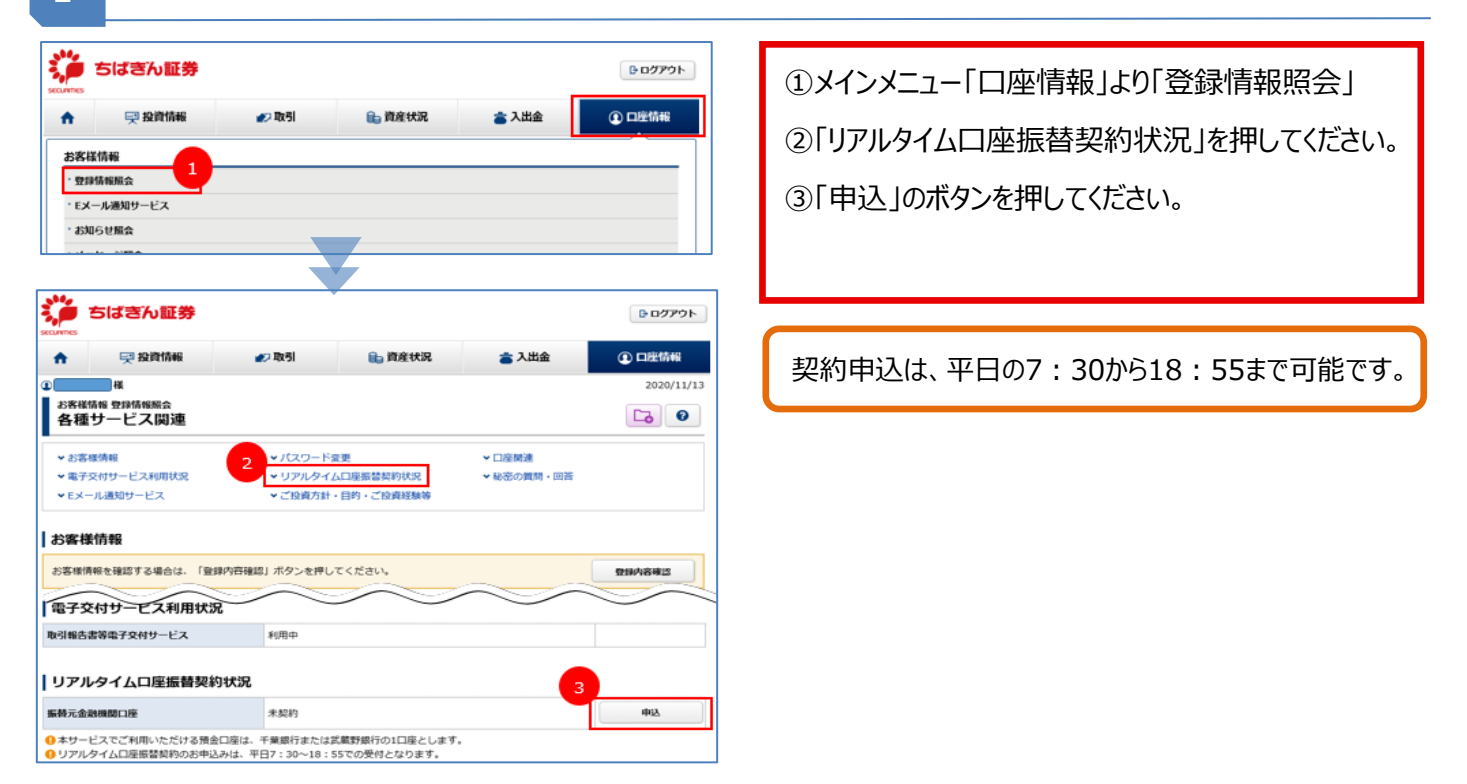

### 2 サービス内容、ご留意事項のご確認。

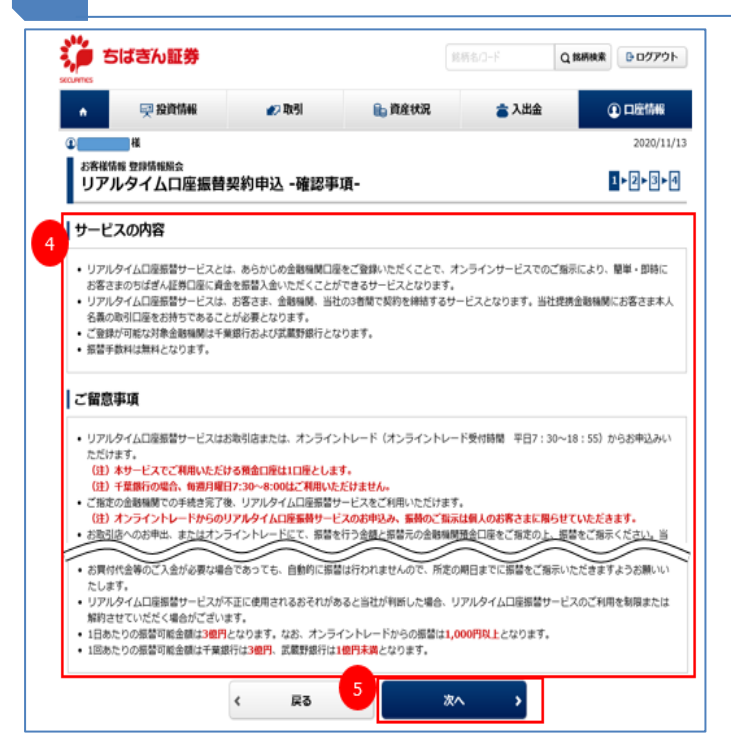

④サービス内容、ご留意事項をお読みください。⑤ご確認されましたら、「次へ」を押してください。

|                                 | ぎん証券                                              |                                                           | 12                              | 所名/コード | Q 銘柄検索                      | D<br>グアウト        |
|---------------------------------|---------------------------------------------------|-----------------------------------------------------------|---------------------------------|--------|-----------------------------|------------------|
| <b>A</b>                        | 💬 投資情報                                            | 🔊 取引                                                      | 💼 資産状況                          | 👛 入出金  | G                           | 口座情報             |
| 2<br>お客様情報 型<br>リアルタ・<br>すべて あ行 | <sup>3446886</sup><br>イムロ座振替契約6<br>- か行   さ行   た行 | ₽込 -金融機I<br>☞   ☞                                         | <b>周選択-</b><br>ま行   や行   6行   わ | Ť      | 2                           | 2020/11/1        |
|                                 | ξή.                                               |                                                           |                                 |        |                             |                  |
| 金融機関一                           |                                                   |                                                           |                                 |        |                             |                  |
| 金融機関一                           |                                                   | 金融機関・サート                                                  | ス名                              |        | 利用可能時間                      | 1                |
| 全融機関一!<br>契約先<br>選択             | 🎾 ත්රේමර්ග                                        | <ul> <li>金融機関・サービ</li> <li>千葉銀行</li> <li>リアルタ・</li> </ul> | 2 <b>ス名</b><br>イムロ座振替           |        | <b>利用可能時間</b><br>平日の07:30〜1 | <b>1</b><br>8:55 |

Ö ちばきん証券 Dグアウト A 💷 投資情報 **#**2 取引 ■ 資産状況 當 入出金 口座情報 2020/11/13 Ð 様 大家総括線 登録 1⊧2⊧3⊧4 リアルタイム口座振替契約申込 -確認-申込内容 振替元金融機関 千葉銀行 口座名義人名 取引パスワード ・・・・・・・ m □ パスワードを表示する 契約申込 < 戻る >

⑥ご希望の金融機関で「選択」を押してください。
 ⑦選択された金融機関、口座名義人名を確認していただき、取引パスワードを入力してください。
 ⑧「契約申込」ボタンを押してください。

#### 「個人情報の取扱いについて」をご確認ください。

4

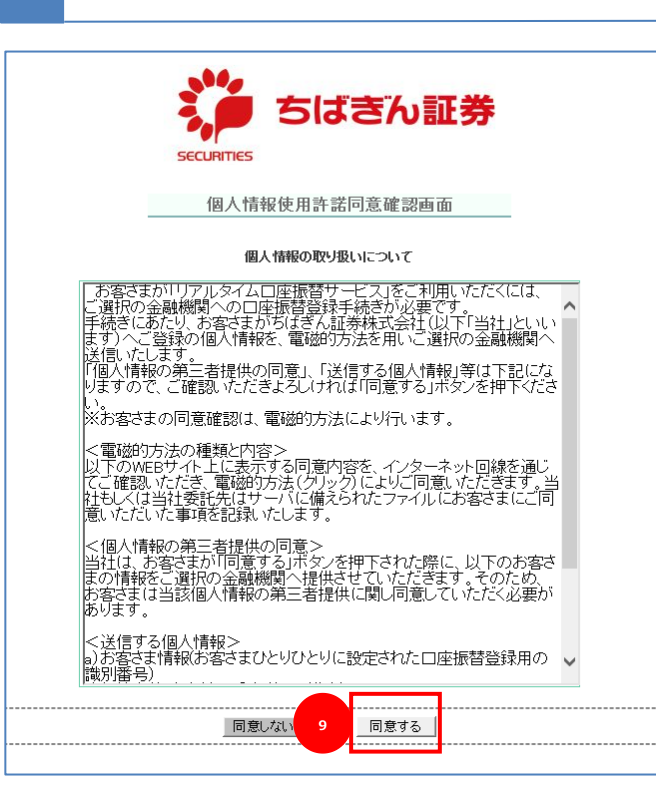

⑨「個人情報の取扱いについて」をお読みいただき、 ご同意いただけましたら、「同意する」ボタンを押して ください。 5

| securities ちばきん証券                                                                               |       |            |                    |  |  |  |  |
|-------------------------------------------------------------------------------------------------|-------|------------|--------------------|--|--|--|--|
| _                                                                                               | 依束    | 領者情報入力画    | 面                  |  |  |  |  |
| □座振替登録を実施する金融機関を選択して下さい。<br>依頼結情報を入力し、手続きボタンをクリックして下さい。<br>□座振替登録を中止する際は、収納企業サイトへボタンをクリックして下さい。 |       |            |                    |  |  |  |  |
|                                                                                                 | 収納企業  | ちばぎん証券株式会社 | 번(CBG1)            |  |  |  |  |
|                                                                                                 | 金融機関  | 地方銀行       | $\checkmark$       |  |  |  |  |
| ★は必須入力です。                                                                                       |       |            |                    |  |  |  |  |
| お客様番号*                                                                                          |       |            | [半角英数字1~20文字]      |  |  |  |  |
| 契約者氏名(力ナ)*                                                                                      |       |            | [全角力ナ1~30文字](スペース不 |  |  |  |  |
| 契約者氏名(漢字)*                                                                                      |       |            | [全角1~64文字](スペース不要) |  |  |  |  |
|                                                                                                 | 収納企業サ | 1          | 手続き                |  |  |  |  |

⑩表示されている「お客様番号」「契約者氏名(カ ナ)」「契約者氏名(漢字)」をご確認していた だき、「手続き」ボタンを押してください。

金融機関を選択し、「金融機関名」「口座名義人名」を確認してください。 6 ちばぎん証券 ⑪金融機関を選択してください。 ネットロ座振替受付サービス -0-. . 金融機関選択 口座情報入力 口座情報確認 金融機関へ ● ご利用になる金融機関を選択してください。 千葉銀行 ちばぎん証券 迎「金融機関名」「口座名義人名」をご確認してい ネットロ座振替受付サービス ただき、「金融機関へ」ボタンを押してください。 0 -0-• これより先は銀行サイト(※)へ遷移します。 口座情報入力 口座情報確認 金融機関へ 金融機関選択 (※) ここでは千葉銀行のサイトでご説明します。 以下の内容でよろしければ、『金融機関へ』ボタンを押して、金融機関 のお申込画面に進んでください。 訂正する場合は、『戻る』ボタンを押してください。 ※ブラウザの戻るボタンは使用しないでください。 金融機關名 千葉銀行 口座名義人名 これより先は千葉銀行サイトへ遷移します。 千葉銀行サイトで登録を完了させるには、最後に必ず「口座振替申込」 ボタンを押下してください。押下しない場合、口座振替の設定が完了し ない場合があります。 金融機関へ

#### 金融機関でのご契約手続き。

7

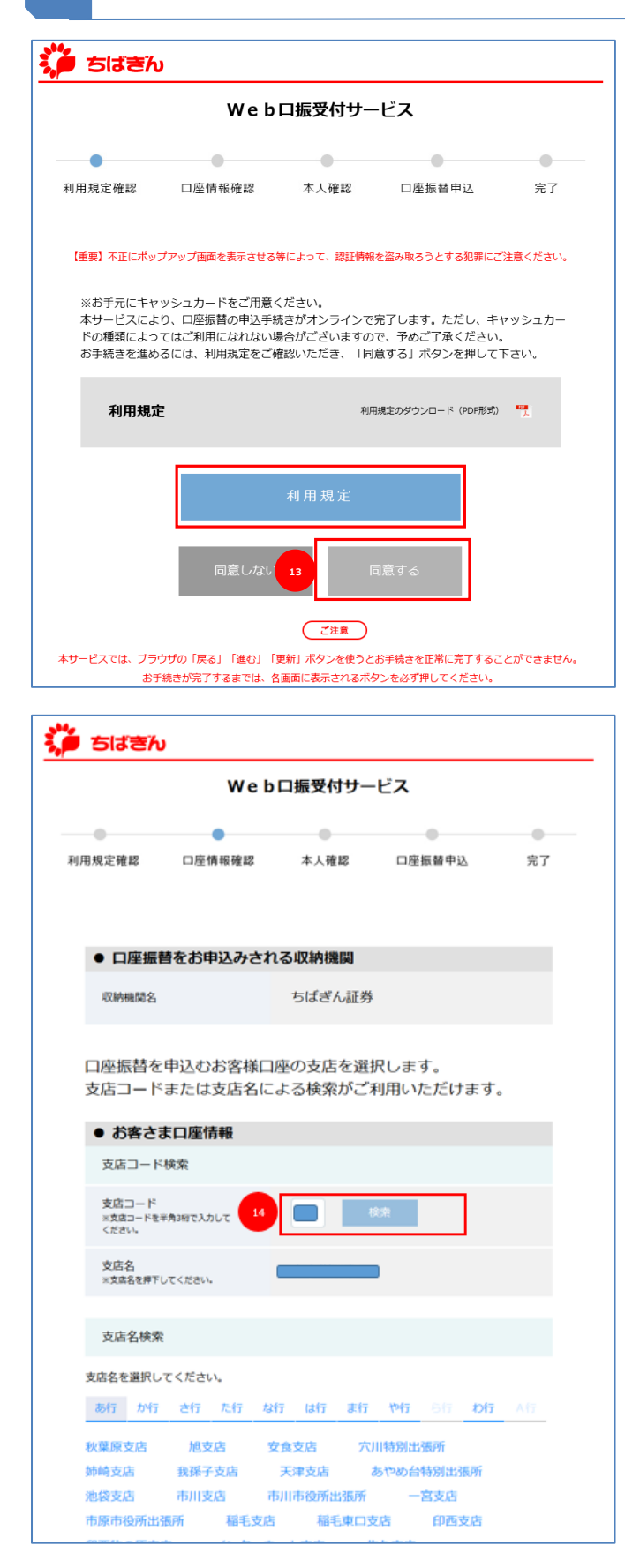

※お手元にキャッシュカードをご用意ください。
③「Web 口座振替受付サービス規定(利用 規定)」をお読みいただき、ご同意いただけ ましたら、「同意する」ボタンを押してください。

# ④支店コードによる検索、または下部表示の一覧から 登録する支店を選択してください。

| w                                            | / e b 口振受付サ-                       | ービス          |    |
|----------------------------------------------|------------------------------------|--------------|----|
| 间用規定確認 口座情報發                                 | ●<br>228 本人確認                      | □座振蕃申込       | 完了 |
| <ul> <li>口座振替をお申込み</li> </ul>                | される収納機関                            |              |    |
| 収納機関名                                        | ちばぎん証券                             |              |    |
| 以下の項目を令てごう                                   | わください                              |              |    |
| <ul> <li>         ・ お客さま口座情報     </li> </ul> | )) 220%</td <td></td> <td></td>    |              |    |
| 支店名 [店番号]                                    |                                    |              |    |
| 預金櫃目                                         | 前通                                 |              |    |
|                                              | 口座番号をソフト                           | ウェアキーボードでご入り | b  |
|                                              | 1 2                                | 3            |    |
|                                              | 4 5                                | 6            |    |
| 口座曲号<br>(半角数字)                               | 7 8                                | 9            |    |
|                                              | 0                                  | 消去           |    |
|                                              |                                    | 1            |    |
|                                              |                                    |              |    |
| 口座名義人名                                       |                                    |              |    |
| 本人確認のため必ず入                                   | 力してください。                           |              |    |
| <ul> <li>ご本人さま確認情報</li> </ul>                | 王田マプリカノガ                           | Tabu s       |    |
| 口座名義人生年月日<br>(半角数字)                          | 回暦 82大万人な<br>(ご入力例)<br>1980年4月1日 = | • 19800401   |    |
| 画像の                                          | 表示された数字を入力し                        | てください。       |    |
| 7625                                         | 85                                 |              |    |
| 以上の内容でよ                                      | ろしければ、「誰む」ボタ                       | シを押してください。   |    |
| 反る 中止                                        |                                    | щe           |    |
|                                              |                                    |              |    |
| ちばきん                                         |                                    |              |    |
| w                                            | e bロ振受付サー                          | ピス           |    |
| • •                                          | •                                  | •            |    |
| 用規定確認 口座情報確認                                 | 8 本人確認                             | 口座振替申込       | 完了 |

利用規定確認 □座慎報確認 本人確認 □座版都申込 充了
たろカ内容をご確認いただき、よろしければ「進む」ボタンを押してください。
● 口座版替をお申込みされつ収納税税間
③ 内容さまロ座情報
○ 方容さま口座情報
○ 方容さま口座情報
● 「ござん延券
● 「ござん近場場」
● 「ござん近場場」
● 「ござんごの」
● 「ござんごを確認情報
● 「ござんごを確認情報
● 「ごなんさま確認情報
● 「ごなんたま年月日
● 「」」」
● 「」」」
● 「」」」
● 「」」」
● 「」」」
● 「」」」
● 「」」」
● 「」」」
● 「」」」
● 「」」」
● 「」」」
● 「」」」
● 「」」」
● 「」」」
● 「」」」
● 「」」
● 「」」」
● 「」」」
● 「」」」
● 「」」」
● 「」」」
● 「」」」
● 「」」」
● 「」」」
● 「」」」
● 「」」」
● 「」」」
● 「」」」
● 「」」」
● 「」」」
● 「」」」
● 「」」」
● 「」」」
● 「」」」
● 「」」」
● 「」」」
● 「」」」
● 「」」」
● 「」」」
● 「」」」
● 「」」」
● 「」」」
● 「」」」
● 「」」」
● 「」」」
● 「」」」
● 「」」」
● 「」」」
● 「」」」
● 「
● 「」」
● 「」」
● 「
● 「」」
● 「」」」
● 「」」
● 「」」
● 「」」
● 「」」
● 「」」
● 「」」
● 「」」
● 「」」
● 「」」
● 「」」
● 「」」
● 「」」
● 「」」
● 「」」
● 「」」
● 「」」
● 「」」
● 「」」
● 「」」
● 「」」
● 「」」
● 「」」
● 「」」
● 「」」
● 「」」
● 「」」
● 「」
● 「」」
● 「」
● 「」」
● 「」
● 「」
● 「」
● 「」
● 「」
● 「」
● 「」
● 「」
● 「」
● 「」
● 「」
● 「」
● 「」
● 「」
● 「」
● 「」
● 「」
● 「」
● 「」
● 「」
● 「」
● 「」
● 「」
● 「」
● 「」
● 「」
● 「」
● 「」
● 「」
● 「」
● 「」
● 「」
● 「」
● 「」
● 「」
● 「」
● 「」
● 「」
● 「」
● 「」
● 「」
● 「」
● 「」
● 「」
● 「」
● 「」
● 「」
● 「」
● 「」</p

⑤振替元の銀行口座番号をソフトウェアキーボードで入力してください。
⑥口座名義人の生年月日を西暦で入力してください。
⑦画像に表示された数字を入力してください。
⑧⑤~⑰の入力が終わりましたら、「進む」ボタンを押しください。

⑨ご入力内容をご確認いただき、よろしければ「進む」 ボタンを押してください。

|                                                                                                    | We                                                                                                    | b ロ振受付サー                                                                                 | ービス                                                                                                    |                             |
|----------------------------------------------------------------------------------------------------|----------------------------------------------------------------------------------------------------|------------------------------------------------------------------------------------------|----------------------------------------------------------------------------------------------------|-----------------------------|
| -                                                                                                    | •                                                                                                    | •                                                                                        | 0                                                                                                    |                             |
| 定確認                                                                                                    | 口座情報確認                                                                                                    | 本人確認                                                                                     | 口座版發申込                                                                                                    | 完了                          |
| 口座振發                                                                                                    | をお申込みされ                                                                                                    | れる収納機関                                                                                   |                                                                                                    |                             |
| \$34948450                                                                                                    |                                                                                                    | ちばぎん証券                                                                                   |                                                                                                    |                             |
|                                                                                                    |                                                                                                    |                                                                                          |                                                                                                    |                             |
| お寄さまい                                                                                                    | 口座情報                                                                                                    |                                                                                          |                                                                                                    |                             |
| 地名 (高橋)                                                                                                    | -01                                                                                                    | 6                                                                                        |                                                                                                    |                             |
| 检测的                                                                                                    |                                                                                                    | на                                                                                       |                                                                                                    |                             |
| 12840                                                                                                    |                                                                                                    |                                                                                          |                                                                                                    |                             |
| 1座名義人名                                                                                                    |                                                                                                    |                                                                                          |                                                                                                    |                             |
|                                                                                                    |                                                                                                    |                                                                                          |                                                                                                    |                             |
|                                                                                                    |                                                                                                    | キャッシュカード<br>キーボードでご入:                                                                    | の暗証番号をソフトウェン<br>力ください。                                                                                                    | 7                           |
|                                                                                                    |                                                                                                    | 1 2                                                                                      | 3                                                                                                    |                             |
| Fヤッシュカ<br>(半角数字)                                                                                                    | - 1° comite mini                                                                                                    | 4 5                                                                                      | 6                                                                                                    |                             |
|                                                                                                    |                                                                                                    | 7 8                                                                                      | 9                                                                                                    |                             |
|                                                                                                    |                                                                                                    |                                                                                          |                                                                                                    |                             |
|                                                                                                    |                                                                                                    |                                                                                          |                                                                                                    |                             |
|                                                                                                    |                                                                                                    | お申込口座の「牛<br>をご入力ください。<br>キャッシュカード!                                                       | ヤッシュカード発行番号。<br>。<br>発行番号は、キャッシュ                                                                                                    | 1                           |
| キャッシュカ                                                                                                    | ードの発行番号                                                                                                    | カードに記載され<br>お手元のキャッシ.<br>ください。                                                           | ている4桁の番号です。<br>ユカードを確認してご入:                                                                                                    | ħ                           |
| (+->486-4-1                                                                                                    |                                                                                                    | <u>キャッシュカード</u><br>所はこちらをご覧                                                              | 種類別の発行描号の記載)<br>ください。                                                                                                    | 100                         |
|                                                                                                    | 21                                                                                                    |                                                                                          |                                                                                                    |                             |
|                                                                                                    | инс<br>2484<br>и.1:09we13                                                                                                    | алан ателан<br>22<br>93<br>surrnar, такел же                                             | てください。                                                                                                    |                             |
|                                                                                                    | анс<br>24484<br>инонитене<br>23                                                                                                    | алана теру жала<br>22<br>вынны. тару жа<br>ш                                             | てくだみし、<br>マンを押してください。                                                                                                    |                             |
| ぶばきん                                                                                                    | IN BUCK                                                                                                    | аланаа техло<br>22<br>93<br>suittnat. (лер) жа<br>ш                                      | てくだきい。<br>タンを押してください。                                                                                                    |                             |
| ばきん                                                                                                    | We                                                                                                    | まままり<br>5<br>5<br>5<br>5<br>5<br>5<br>5<br>5<br>5<br>5<br>5<br>5<br>5                    | でくだきい。<br>マンを押してください。<br>た<br>・ビス                                                                                                    |                             |
| ばきん                                                                                                    | IN CONTRACTOR                                                                                                    | ままれた。そを入力し<br>22<br>33<br>35 (197)に、「面の」まな<br>11<br>11<br>11                             | てくだめい。<br>マンを押してください。<br>セ<br>ビス                                                                                                    |                             |
| 5 <b>ばさん</b><br>定確認                                                                                                    | 単単に<br>なく名名<br>は上で引催てよる<br>23<br>We<br>・<br>座情報確認                                                                                                    | まます。<br>22<br>33<br>35<br>55<br>55<br>55<br>55<br>55<br>55<br>55<br>55<br>55<br>55<br>55 | でくだきい。<br>タンを押してください。<br>セ<br>で<br>で<br>で<br>で<br>で<br>て<br>で<br>さ<br>に<br>し<br>で<br>し<br>で<br>く<br>だ<br>さ<br>い<br>し<br>で<br>く<br>だ<br>さ<br>い<br>し<br>で<br>く<br>だ<br>さ<br>い<br>し<br>で<br>く<br>だ<br>さ<br>い<br>し | <b>元</b><br>完了              |
| 5 <b>ばきん</b><br><sup>定確認</sup><br>ください。                                                                                                    | ###::<br>2484<br>23<br>23<br>We<br>- 座情報確認<br>ご確認いただき                                                                                                    | ままれりまでも入力し<br>22<br>35しまわれた、「用む」まな<br>は<br>ゆロ振受付サー<br>本人確認<br>ま、よろしければ「                  | <ul> <li>マンモ岸してください。</li> <li>ウンモ岸してください。</li> <li>・ビス</li> <li>□座振替申込</li> <li>コ座振替申込」ボタ</li> </ul>                                                                                                    | 売了<br><b>&gt;を押し</b>        |
| 5 <b>ばさん</b><br>定確認<br>く方内容を<br>ください。<br>ロ座振替者                                                                                                    | ###::<br>23<br>23<br>We<br>・<br>座情報確認<br>ご確認いただき<br>をお申込みされ                                                                                                    | ままれ<br>22<br>33<br>35<br>55<br>55<br>55<br>55<br>55<br>55<br>55<br>55                    | マイださい。<br>マンを押してください。<br>ロ座振音申込<br>コ座振替申込」ボタ                                                                                                    | 完了<br>ンを押し                  |
| : <b>は さん</b><br>定確認<br>、ださい。<br>ロ座振動者<br>以納機関名                                                                                                    | ####<br>ULEOFISTES<br>23<br>We<br>・<br>座情報確認<br>ご確認いただき<br>をお申込みされ                                                                                                    | ままれ、<br>22<br>30<br>50<br>50<br>50<br>50<br>50<br>50<br>50<br>50<br>50<br>5              | <ul> <li>マンモキレエください。</li> <li>マンモキレエください。</li> <li>・ビス</li> <li>□座振音申込</li> <li>□回座振音申込」ボタ</li> </ul>                                                                                                    | 完了<br>テオーレーン<br>ティーン<br>を押し |
|                                                                                                    | ###::<br>24484<br>UL:01/19/19/243<br>23<br>We<br>・<br>虚情報確認<br>ご確認いただき<br>をお申込みされ<br>コ座情報                                                                                                    | 22<br>33<br>34<br>34<br>34<br>34<br>34<br>34<br>34<br>34<br>34                           | <ul> <li>マンモ押してください。</li> <li>センモノビス</li> <li>ロ座振替申込」ボタ</li> </ul>                                                                                                    | 売了<br><b>&gt;を押し</b>        |
| に <b>ばきん</b><br>定確認<br>たさい。<br>ロ座振替<br>の時機関名<br>よち客さまに<br>な店名(店番)                                                                                                    | ままに<br>23<br>23<br>We<br>・ 座情報確認<br>をお申込みされ<br>二 座情報<br>3 、 の の の の の の の の の の の の の の の の の の                                                                                                    | ままた<br>22<br>3<br>5<br>5<br>5<br>5<br>5<br>5<br>5<br>5<br>5<br>5<br>5<br>5<br>5          | -<br>-<br>-<br>-<br>-<br>で<br>-<br>座振藝申込<br>-<br>「<br>ボタ                                                                                                    | 売了<br><b>大子</b><br>大子<br>大子 |
| に<br>定確認<br>、<br>たさい。                                                                                                    | ままた:<br>23<br>23<br>23<br>23<br>23<br>23<br>23<br>2                                                                                                    | ましいわいた、FilletのJieles<br>は<br>しロ振受付サー<br>本人確認<br>た、よろしければ「<br>いる収納機関<br>ちばざん証券            | <ul> <li>マンモ神してください。</li> <li>マンモ神してください。</li> <li>・ビス</li> <li>□座振音申込</li> <li>「「空振音申込」ボタ</li> </ul>                                                                                                    | 完了<br>テオーレーン<br>ティーン<br>を押し |
| こ<br>ば<br>さ<br>ん<br>カ内容を<br>な<br>く<br>だ<br>さ<br>い。<br>ロ<br>座振器<br>の<br>、<br>が<br>さ<br>、<br>に<br>さ<br>い。<br>の<br>の<br>の<br>な<br>に<br>く<br>だ<br>さ<br>い。<br>の<br>の<br>の<br>な<br>に<br>く<br>だ<br>さ<br>い。<br>の<br>の<br>の<br>な<br>に<br>く<br>だ<br>さ<br>い。<br>の<br>の<br>の<br>な<br>に<br>く<br>た<br>さ<br>い。<br>の<br>の<br>の<br>の<br>な<br>に<br>く<br>だ<br>さ<br>い。<br>の<br>の<br>の<br>の<br>な<br>に<br>く<br>た<br>さ<br>い。<br>の<br>の<br>の<br>の<br>な<br>に<br>う<br>い<br>の<br>の<br>の<br>の<br>の<br>の<br>の<br>の<br>の<br>の<br>の<br>の<br>の | ###::<br>23<br>23<br>We<br>・<br>座債報確認<br>ただき<br>なお申込みされ<br>二座情報<br>日日<br>二回座情報<br>日日<br>二回座情報<br>日日<br>二回座情報<br>日日<br>二回座情報<br>日日<br>二回座情報<br>日日<br>二回座情報<br>日日<br>二回座情報<br>日日<br>二回回<br>二回回<br>二回回<br>二回回<br>二回回<br>二回回<br>二回回 | 22<br>33<br>34<br>34<br>35<br>35<br>35<br>35<br>35<br>35<br>35<br>35<br>35<br>35         | <ul> <li>Cください、</li> <li>アンを押してください、</li> <li>センス</li> <li>・ビス</li> <li>□座振替申込」ボタ</li> </ul>                                                                                                    | 売了<br><b>&gt;を押し</b>        |
|                                                                                                    | ままた:<br>23<br>23<br>23<br>23<br>23<br>We<br>二座情報確認<br>ご確認いただき<br>をお申込みされ<br>二座情報                                                                                                    | 22<br>30.00000000000000000000000000000000000                                             | マください、<br>マンモオーレエください、<br>な<br>・ビス<br>口座振音申込<br>「「「」」<br>「」                                                                                                    | 売了<br>ティア<br>ンを押し           |
|                                                                                                    | ままた:<br>23<br>23<br>We<br>・ 座情報確認<br>ご確認いただき<br>をお申込みされ<br>二座情報                                                                                                    | 22<br>33<br>35<br>35<br>35<br>35<br>35<br>35<br>35<br>35<br>35                           | <ul> <li>マンモ岸してください。</li> <li>マンモ岸してください。</li> <li>・ビス</li> <li>□座振音申込」ボタ</li> </ul>                                                                                                    | 完了<br><b>&gt;を押し</b>        |
| 定確認<br>定確認<br>、ださい。<br>ロ座振替で<br>収納機関名<br>数店名 [店番<br>承金種目<br>□座番号<br>□座名義人名                                                                                                    | 23<br>23<br>We<br>・ 座情報確認<br>ご確認いただき<br>なお申込みされ<br>二座情報                                                                                                    | ままた、<br>22<br>3<br>5<br>5<br>5<br>5<br>5<br>5<br>5<br>5<br>5<br>5<br>5<br>5<br>5         | -<br>-<br>-<br>-<br>-<br>-<br>-<br>正振替申込」ボタ                                                                                                    | 売了<br>え了<br><b>ンを押し</b>     |
| 定確認<br>、<br>大力内容を、<br>、<br>たさい。<br>ロ座振替<br>の<br>、<br>な店名(店番)<br>の<br>、<br>な店名(店番)<br>の<br>一座番号<br>二座名義人名<br>ご本人さる                                                                                                    | ま確認情報                                                                                                    | 22<br>32<br>35<br>35<br>35<br>35<br>35<br>35<br>35<br>35<br>35<br>35                     | <ul> <li>Cください、</li> <li>アンモオドレエください、</li> <li>ロ座振音申込</li> <li>ロ座振音申込」ボタ</li> </ul>                                                                                                    | 売<br>7<br>ンを押し              |
| 定確認<br>、<br>大力内容をお<br>ください。<br>の時機関名<br>の時機関名<br>の<br>する客さまに<br>の<br>の<br>な<br>広名<br>(店番)<br>の<br>二座<br>品番<br>の<br>こで本人さま<br>キャッシュカ                                                                                                    | ま確認情報<br>- ドの端証冊号                                                                                                    | 22<br>32<br>35<br>35<br>35<br>35<br>35<br>35<br>35<br>35<br>35<br>35                     | - C ださい、 -  -  -  -  -  -  -  -  -  -  -  -  -                                                                                                    | 完了<br>完了<br><b>&gt;を押し</b>  |
| 定確認<br>定確認<br>、ださい。<br>ロ座振替で<br>の<br>が残さまに<br>数店名 (店番)<br>通金種目<br>コ座番号<br>コ座名義人名<br>こ本人さま<br>キャッシュカ                                                                                                    |                                                                                                    | ままた、                                                                                     | - C たまい、 - C たまい、 - C たまい、 - C た み い い い い い い い い い い い い い い い い い い                                                                                                    | 売了<br>え了<br>ンを押し            |

 ②キャッシュカードの暗証番号を入力してください。
 ③キャッシュカード発行番号(キャッシュカードの券面に 打刻されている4ケタの番号です。)を入力してくだ さい。

22画像に表示された数字を入力してください。

2322~22の入力が終わりましたら、「進む」ボタンを押し ください。

④ご入力内容をご確認いただき、よろしければ「口座振 替申込」ボタンを押してください。 以上で、「リアルタイム口座振替サービス」の申込 受付が完了となります。

申込受付後、「登録情報照会へ」ボタンを押し、登録 内容をご確認してください。

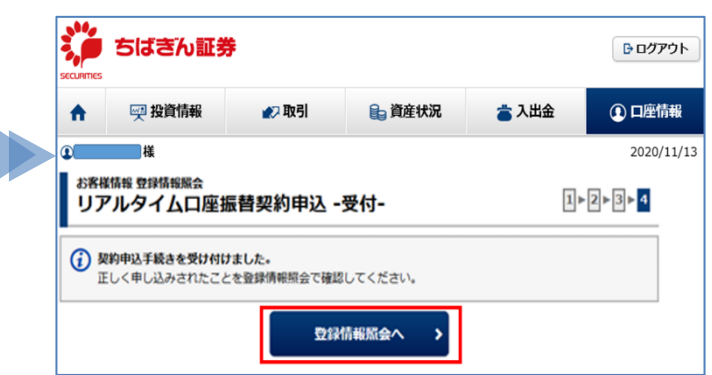

# リアルタイムロ座振替サービスの入金指示方法

| ログイン                                                                                                    | · r                                                                   |            |  |
|----------------------------------------------------------------------------------------------------|-----------------------------------------------------------------------|------------|--|
| 防コード、口座番号、ログイン                                                                                             | パスワードを入力して「ログイン」ボタンを押してください                                           |            |  |
|                                                                                                    | 「「「「「」」の「「「」」の「「」」の「「」」の「「」」の「「」」の「「」」                                | <b></b>    |  |
| 部店コード                                                                                                    | 部店コードを半角数字でご入力ください                                                    | \ <u>.</u> |  |
|                                                                                                    | 口座番号                                                                  | e          |  |
| 口座番号                                                                                                    | ※単角数字でご入力ください。                                                        |            |  |
|                                                                                                    | ログインパスワード                                                             | <b></b>    |  |
| ログインバスワード                                                                                                  | <ul> <li>パスワードを表示する</li> <li>半角英数字でご入力ください。</li> </ul>                |            |  |
| <ul> <li>タブレット・スマートフォン向</li> <li>ログインできない場合はこちら</li> <li>オンライントレードの操作ガイ</li> <li>ログイン画面にパスワード等を</li> </ul> | 87サイトはこちら<br>15<br>15<br>15<br>15<br>15<br>15<br>15<br>15<br>15<br>15 |            |  |

1

【ちばぎん証券オンライントレードにログイン】 部店コード、口座番号、ログインパスワードをご入力の うえ、ログインを行ってください。 リアルタイムロ座振替サービスをお申込み後、「入出 金」画面よりご利用いただけます。

#### 「入出金」>「入金指示(リアルタイム口座振替)」を選択してください。

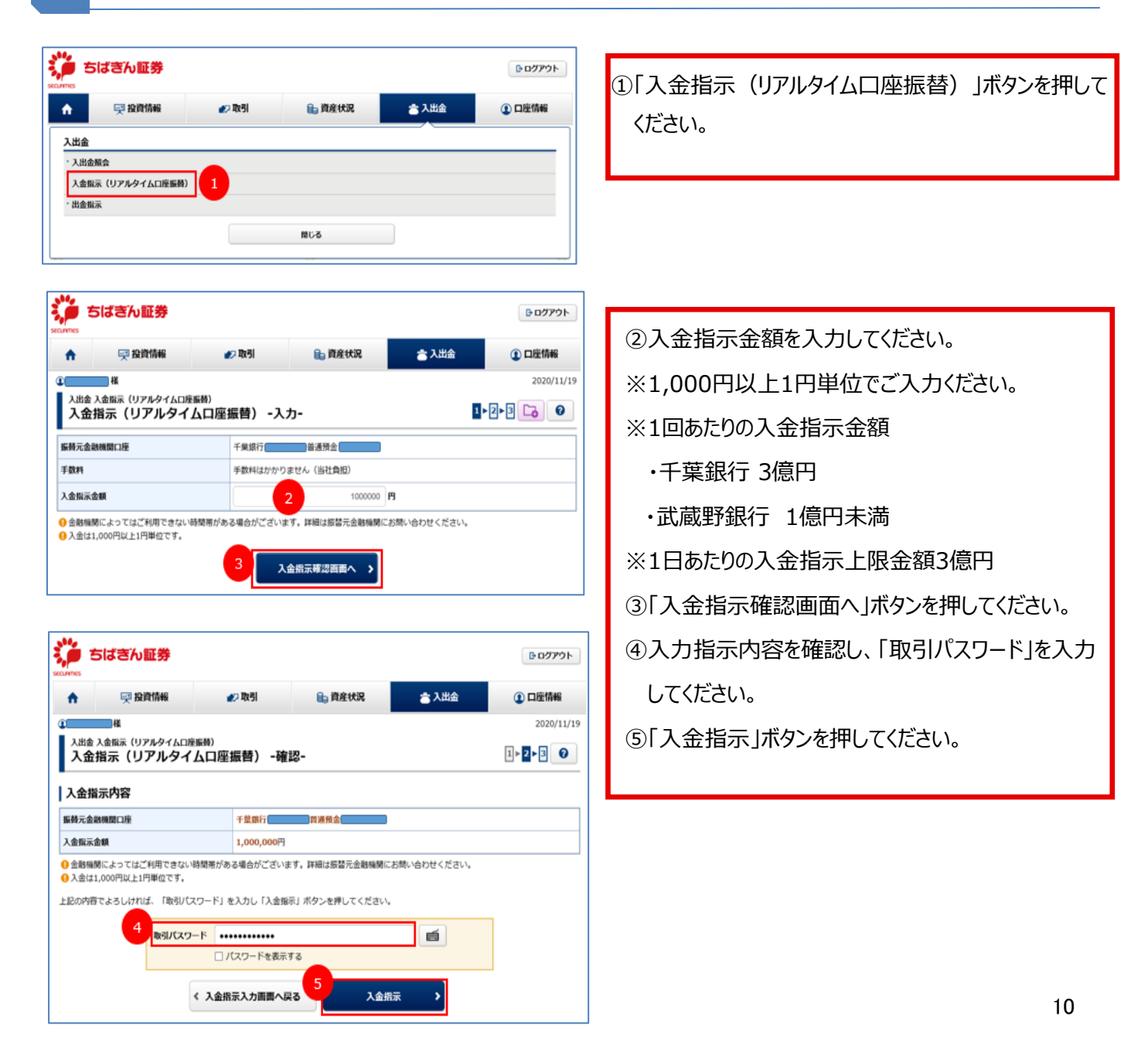

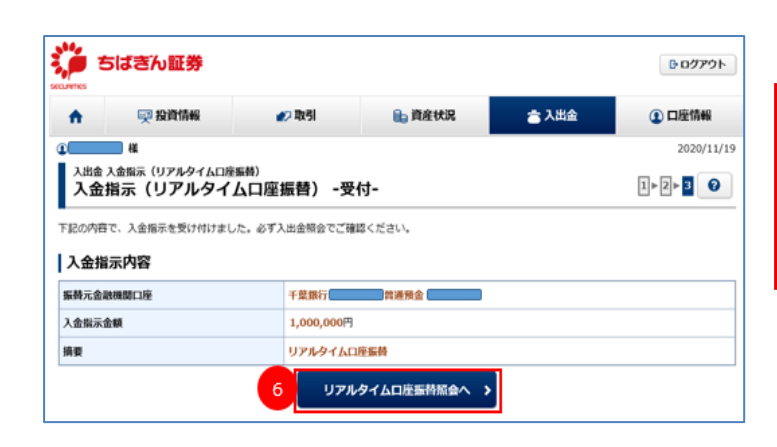

⑥「リアルタイム口座振替照会へ」ボタンを押して、必ず 受付が完了されているかをご確認ください。

2

**E** 

入出金入出金服会 入出金照会

入出金照

受付日 2020

明細数:1件

口座振替 処理状況 受付日時

20/11/19 受付完了 千葉銀行 16:31

8 リアルタイムロ座振着版会

◆年 11 ◆月 19 ◆日 🇰 ~ 2020

普通預会

版会

振替元金融機関口座

♦ 年 11

「入出金」>「入出金照会」を選択してください。

| ジョン ちばきん証券                                       |      |          |       | פעעם 🖯 | ⑦「入出金照会」ボタンを押してください。      |
|--------------------------------------------------|------|----------|-------|--------|---------------------------|
| ↑ 🐺 投資情報                                         | ● 取引 | 🔒 資産状況   | ☆ 入出金 | ① 口座情報 |                           |
| 入出会<br>- 入出会服会 -<br>- 入金服示 (リアルタイムロ座編構) - 出金服示 - |      | NUS      |       |        |                           |
| ちばきん証券                                           |      | G. 30443 |       |        | ⑧「リアルタイム口座振替照会」からご確認ください。 |

2020/11/19

1-1件/1件4

エラー内容

6

◆月 19 ◆日 🋗

振替金额

1,000,00

※お手続き完了後、【入出金照会】画面へ即時反 映されます。ご登録いただいた預金口座の残高が不 足している場合は、エラーの表示となります。必ず【入 出金照会】画面で入金状況をご確認ください。